# ACCESO AL REGISTRO ELECTRONICO COMUN DE LA ADMINISTRACION DEL ESTADO

https://rec.redsara.es/registro

#### **IDENTIFICACION**

| and Martin                                                                                                    | Registre                                                                                                    | Electrónico                                                                                                    |                                                                                    |
|----------------------------------------------------------------------------------------------------|----------------------------------------------------------------------------------------------------|----------------------------------------------------------------------------------------------------|------------------------------------------------------------------------------------|
| Bienvenido                                                                                                    |                                                                                                    |                                                                                                    | cl@ve                                                                              |
|                                                                                                    | LQuidri presenta el trámita?<br>Utilitado de identificación?                                                                                                    | Briermada<br>Cersthads Gyna                                                                                                    |                                                                                    |
| Atomckin   Set and a transfer and units to be a set of the set of the set of | subs, dels accèses a la fisicalment sons Regeneratoris y considerante administrativo de la data de<br>fisicaje, escrito y consciscovera para la quelto as reador as procedentes destructuras e quellos a un<br>dell'escritorio el se la subsenzia fisicante del cuelto. | representante e hiteranda. El representa provertar una substituí for cado biterando al due represent<br>fonsulare normalizado en las sobre electrónicas competentes de las Administratorante Fuldicas destinai | n, er sam centerus, s-registe på får 100.0000.<br>man, er registe pad av 100.0000. |
| torgen a labor accidentation of the most index of the second second     | va de una sobre alectrónica para a moise el procedisamente.<br>Los envisos cualitadamen y empresant. En regular casa debarán figurar como briteresados las Admenistracion<br>aneste la póstalemente collavor, secta anastadada e an desar                               | es Rúblicas.<br>Los de autentificación. Puede ancontrar más información en <mark>O Dire</mark> .                                                                                                    |                                                                                    |
| Avites de realizar el registro debe feor la siguente en Más britomación                                                                                                    | inmación adicional sobre protección de datos personales,                                                                                                    |                                                                                                    | C Manual de Lessario                                                               |

## EN LA ESQUINA INFERIOR DERECHA ESTA EL ACCESO AL MANUAL DEL USUARIO

# **RELLENAR LOS DATOS DEL INTERESADO**

| 🕌 🚥 Marana and Andrea and Andre | egistro Electrónico                       |
|----------------------------------------------------------------------------------------------------|-------------------------------------------|
| Alta de registros Búsqueda de registros                                                                                                    |                                           |
| Nita de registro electrónico (Paso 1 de 2)<br>© Enda secilas pasa pois diejru negatos à la derivazioni Generá del Esclo. Conginens su dans, adjuna su documente en esta págna, y congleta el poceso en la págna aparesa.                                                                                                    | B Dans départes pas subar é dis dé regime |
| Constant Constant Constan    | • Mitra                                   |

### BUSCAR ORGANISMO DESTINATARIO (BUSCADOR)

| Datos de la | ktal                                                                        |
|-------------|-----------------------------------------------------------------------------|
|             | Opporte Infrata In                                                          |
|             | + header                                                                    |
|             | mierce a earchir parte del nombre del organismo o localitato en el Bucador. |
|             | kuto                                                                        |
|             |                                                                             |
|             | bone .                                                                      |
|             |                                                                             |
|             |                                                                             |
|             |                                                                             |
|             | l en i en                                                                   |
|             | 1 200 C                                                                     |
|             | Seith                                                                       |
|             |                                                                             |
|             |                                                                             |
|             |                                                                             |
|             | /1 4000 / 4000                                                              |
|             |                                                                             |

|                         | Seleccione el Nivel de Administracion: Estatal                                                                                                    |  |  |
|-------------------------|----------------------------------------------------------------------------------------------------|--|--|
|                         | Ministerio: Ministerio de Trabajo, Migraciones y Seguridad Social 🗸 🧹                                                                                                    |  |  |
| Buscar: segovia Filtrar |                                                                                                    |  |  |
| Seleccionar             | Descripción                                                                                                    |  |  |
| 0                       | Dirección Provincial de la TGSS de Segovia<br>Tesoreria General de la Seguridad Social<br>Ministerio de Trabajo, Migraciones y Seguridad Social                                      |  |  |
| 0                       | Dirección Provincial del Inss de Segovia<br>Instituto Nacional de la Segundad Social<br>Ministerio de Trabajo, Migraciones y Seguridad Social                                        |  |  |
| 0                       | Direccion Provincial del SEPE de Segovia<br>Servicio Publico de Empleo Estatal<br>Ministerio del Tabajo, Magaciones y Seguridad Social                                               |  |  |
| 0                       | Direccion Provincial del SEPE de Segovia Subdirección de Gestión Económica<br>Direccion Provincial del SEPE de Segovia<br>Ministerio de Trabajo, Migraciones y Seguridad Social      |  |  |
| 0                       | Direccion Provincial del SEPE de Segovia Subdirección de Prestaciones<br>Direccion Provincial del SEPE de Segovia<br>Ministerio de Trabajo, Migraciones y Seguridad Social           |  |  |
| 0                       | Inspección Provincial de Trabajo y Seguridad Social de Segovia<br>Organisme Estatal Inspección de Trabajo y Segundad Social<br>Ministerio de Trabajo, Migraciones y Seguridad Social |  |  |
| 0                       | Unidad Administratīva del FOGASA de Segovia<br>Fondo de Garantis Salarial<br>Ministero de Trabajo, Migraciones y Segurided Social                                                    |  |  |
|                         | 7 resultados encontrados, mostrando todos los resultados.<br>1                                                                                                    |  |  |

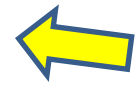

#### SELECCIONAR **"ESTATAL" "MINISTERIO DE TRABAJO, MIGRACIONES Y S.S." "SEGOVIA**" FILTRAR

#### SELECCIONAR "DIRECCION PROVINCIAL DEL SEPE DE SEGOVIA"

#### ANEXAR LA DOCUMENTACIÓN

| FORMATION OF TICHEROS DETTINUOUS, DUIX, IDU, IDEU, IXU, XITI, X                                                                                                    | sia, xlsx, oda, odt, ods, odp, ona, sva, tiff, docx, rtf.                                                                                                    |
|----------------------------------------------------------------------------------------------------|----------------------------------------------------------------------------------------------------|
| <ul> <li>Tamaño máximo por fichero: 10 Mb.</li> </ul>                                                                                                    |                                                                                                    |
| <ul> <li>Tamaño máximo del conjunto de ficheros adjuntos: 15 Mb.</li> </ul>                                                                                                    |                                                                                                    |
| <ul> <li>Numero maximo de documentos a adjuntar: 5.</li> <li>En el caso de que su solicitud, escrito o comunicación inclu<br/>los miemos puede collazo un segundo estante esciente los</li> </ul> | ya documentación anexa que supere los límites establecidos en este formulario, en cuanto al número de documentos anexos y/o al tamañ                                                                                                    |
| <ul> <li>Los ficheros xsig puede no ser legibles por el organismo registros"</li> </ul>                                                                                                    | destino, en cuyo caso, dicho organismo podría rechazarlo. Le recomendamos que consulte el estado de su registro en la pestaña "Búsqued<br>Jestino, en cuyo caso, dicho organismo podría rechazarlo. Le recomendamos que consulte el estado de su registro en la pestaña "Búsqued |
|                                                                                                    |                                                                                                    |
| Datos del documento 1                                                                                                    |                                                                                                    |
| Extracto del documento *                                                                                                    | (Escriba una descripción para el documento)                                                                                                    |
| Ultradás as lassi . Eventeres . No es ha sela                                                                                                    | ccionado ningún archivo, (Seleccione un fichero adjunto)                                                                                                    |
| UDICACION EN IOCAL                                                                                                    |                                                                                                    |
| obicación en local - Examinar No se na sele                                                                                                    |                                                                                                    |
| Borrar documento                                                                                                    |                                                                                                    |

#### CUANDO TENGAMOS TODOS LOS DATOS PULSAR "SIGUIENTE"

### APARECERÁ UN RESUMEN DE LOS DATOS INTRODUCIDOS

"FIRMAR"